| FROM<br>'1' (<br>WITH                                                                                                    | MAIN ME<br>OUTPUT<br>CURSOR                                                                                                    | INU P<br>ASSI<br>IN "                                                                                                    | RESS<br>GNME<br>OUTF                                                   | S<br>ENT<br>PUT                                                                                         | 6'<br>S).<br>AS                                                        | SI                | GNN  | 'S〕<br>IT≠                                                                                                    | ) •<br>≠″ | THE<br>POS                                                                                                    |
|----------------------------------------------------------------------------------------------------|----------------------------------------------------------------------------------------------------|----------------------------------------------------------------------------------------------------|------------------------------------------------------------------------|----------------------------------------------------------------------------------------------------|------------------------------------------------------------------------|-------------------|------|----------------------------------------------------------------------------------------------------|-----------|----------------------------------------------------------------------------------------------------|
| PAGE<br>OUTP<br>FREO<br>DUTY<br>MODE<br>SELE<br>NOT<br>VEHI<br>PEDE<br>VEHI<br>PEDE<br>VEHI<br>PEDE<br>VEHI<br>PEDE<br>VEHI<br>PEDE<br>VEHI<br>PEDE<br>VEHI<br>PEDE<br>VEHI<br>PEDE<br>VEHI<br>PEDE<br>SOFT<br>ANY<br>COOR<br>PHAS<br>PHAS<br>PHAS | :1 C1<br>UT ASS<br>UENCY (<br>CYCLE<br>(O=SOL<br>CT ASS<br>ENABLED<br>CLE PHA<br>STRIAN<br>CLE OVE<br>STRIAN<br>HDOG<br>CTOR RE<br>NCE BEA<br>OF PHAS<br>ROLLER<br>FREE<br>PREEMP<br>DINATIO<br>ET<br>E CHECE<br>E ON<br>E NEXT | PIN:<br>GNME<br>O=DE<br>(O=D<br>ID.1<br>IGNME<br>NASE<br>PHAS<br>FLAS<br>FLAS<br>FLAS<br>FLAS                                                                                                    | 91<br>NT #<br>FAUL<br>EFAU<br>EFAU<br>EFAU<br>LAP<br>ASHE<br>H<br>ASHE | NO<br>#<br>JL T )<br>JL T ASH<br>R<br>R<br>R                                                            | T E<br>(C))()<br>)                                                     | (NA)<br>          | BL 6 | IZ ]<br>IZ ]<br>I |           | · · 49                                                                                                    |
|                                                                                                    |                                                                                                    |                                                                                                    |                                                                        |                                                                                                    |                                                                        |                   |      | <br>                                                                                                    |           |                                                                                                    |
| PAGE<br>OUTP<br>FREO<br>DUTY<br>MODE<br>SELE<br>NOT<br>VEHI<br>PEDE<br>VEHI<br>PEDE<br>VEHI<br>PEDE<br>ADVA<br>OUT<br>CONT<br>RUN<br>RESE<br>SOFT<br>ANY<br>COOR<br>PHAS<br>PHAS<br>PHAS                                                           | :1 C1<br>UT ASS<br>UENCY (<br>CYCLE<br>(O=SOL<br>CT ASS<br>ENABLED<br>CLE PH/<br>STRIAN<br>CLE OVE<br>STRIAN<br>HDOG<br>CTOR RE<br>NCE BE/<br>OF PHAS<br>ROLLER<br>FREE<br>PREEMP<br>DINATIO<br>ET<br>E CHECP<br>E ON<br>E NEXT | PIN:<br>IGNME<br>O=DE<br>(O=D<br>ID.1<br>IGNME<br>PHAS<br>FLAS<br>CON.<br>SE T.<br>ACON.<br>SE FL<br>FLAS<br>OVER<br>OVER<br>O | 93<br>NT #<br>FAUL<br>EFAU<br>=FLA<br>NT:<br><br>LAP.<br><br>ASHE<br>H | NO<br>#<br>JL T )<br>JL T .<br><br><br><br><br><br><br><br><br><br><br><br><br><br><br><br><br><br><br> | T E<br>(C)<br>) ()<br>                                                 | NA<br>            |      |                                                                                                    |           | · · · · · · · · · · · · · · · · · · ·                                                                                                    |
|                                                                                                    |                                                                                                    |                                                                                                    |                                                                        |                                                                                                    |                                                                        |                   |      | <br>                                                                                                    |           |                                                                                                    |
| PAGE<br>OUTP<br>FREO<br>DUTY<br>MODE<br>SELE<br>NOT<br>PEDE<br>VEHI<br>PEDE<br>VEHI<br>PEDE<br>VEHI<br>PEDE<br>VEHI<br>PEDE<br>VEHI<br>PEDE<br>VEHI<br>PEDE<br>VEHI<br>PEDE<br>SOFT<br>ANY<br>COOR<br>OFFS<br>PHAS                                 | :1 C1<br>UT ASS<br>UENCY (<br>CYCLE<br>(O=SOL<br>CT ASS<br>ENABLED<br>CLE PHA<br>STRIAN<br>CLE OVE<br>STRIAN<br>HDOG<br>CTOR RE<br>NCE BEA<br>OF PHAS<br>ROLLER<br>FREE<br>PREEMP<br>DINATIO<br>E CHECH<br>E ON                 | PIN:<br>GNME<br>O=DE<br>(O=D<br>ID.1<br>IGNME<br>PHAS<br>ERLAP<br>OVER<br>SET.<br>CON.<br>SE FL<br>FLAS                                                                                                    | 101<br>NT #<br>FAUL<br>EFAU<br>EFAU<br>NT :<br>                        |                                                                                                    | ONT<br>(C))())<br>())<br>())<br>())<br>())<br>())<br>())<br>())<br>()) | RO<br>-2<br>0<br> |      | FL<br>IZ<br>)%<br>)%<br>)<br>%<br>)<br>%<br>)<br>%                                                                                                    |           | SH<br>• 54<br>• 00<br>• 00 |

## OUTPUT REMAPPING ASSIGNMENT PROGRAMMING DETAIL TO ASSIGN LOADSWITCH AUX S3 TO OVERLAP 'E'

(FOR SIGNAL HEAD 63)

(program controller as shown below)

THEN

DISPLAY WILL NOW SHOW THE SPECIFIED OUTPUT POSITION, ENTER "45" ASSIGNED AS 'VEHICLE OVERLAP' AS SHOWN BELOW. PAGE:1 C1 PIN:91 VEHICLE OVERLAP OUTPUT ASSIGNMENT #.....45 .45 ..0.0 FREQUENCY (0=DEFAULT) (0-25.5 HZ)...0.0 OVERLAP "E" RED DUTY CYCLE (0=DEFAULT) (0 - 100%)...0 •0 .0 MODE (O=SOLID.1=FLASH).....0 SELECT ASSIGNMENT: THE OUTPUT IS SET AS NOT ENABLED BY DEFAULT. THIS NOT ENABLED..... • Y "Y" WILL REMAIN UNTIL THE OUTPUT IS CHANGED. VEHICLE PHASE..... • \_ ••-ENTER A "Y" FOR VEHICLE OVERLAP. VEHICLE OVERLAP.....Y ..Y PEDESTRIAN OVERLAP..... • \_ WATCHDOG..... •• -PAGE:1 C1 PIN:91 NOT ENABLED DETECTOR RESET..... • \_ SELECT VEHICLE OVERLAP (A=1,P=16)...5  $\rightarrow$ ADVANCE BEACON..... • \_ SELECT COLOR(O=RED.1=YEL.2=GRN)....0 OUT OF PHASE FLASHER..... • \_ CONTROLLER FLASH..... • \_ RUN FREE..... • -RESERVED..... • \_ PREEMPT..... • -SOFT PREEMPT..... • \_ ANY PREEMPT..... WHEN A 'Y' IS ENTERED FOR 'VEHICLE OVERLAP' • \_ THE SCREEN SHOWN ABOVE WILL APPEAR. COORDINATION PLAN..... • \_ ENTER DATA AS SHOWN. OFFSET..... • \_ PHASE CHECK..... • \_ PRESS THE 'ENT' AFTER AFTER INPUTING DATA. PHASE ON..... • \_ THEN 'ESC'. PHASE NEXT..... • \_ PRESS '+' KEY FOR OUTPUT 46 DISPLAY WILL NOW SHOW THE SPECIFIED OUTPUT ASSIGNED AS 'VEHICLE OVERLAP' AS SHOWN BELOW. PAGE:1 C1 PIN:93 VEHICLE OVERLAP .46 OUTPUT ASSIGNMENT #.....46 .0.0 OVERLAP "E" GREEN FREQUENCY (0=DEFAULT) (0-25.5 HZ)...0.0 DUTY CYCLE (0=DEFAULT) (0 - 100%)...0 • 0 MODE (0=SOL ID, 1=FLASH).....0 • 0 SELECT ASSIGNMENT: THE OUTPUT IS SET AS NOT ENABLED BY DEFAULT. THIS NOT ENABLED..... • Y "Y" WILL REMAIN UNTIL THE OUTPUT IS CHANGED. VEHICLE PHASE..... • \_ PEDESTRIAN PHASE..... ••-VEHICLE OVERLAP.....Y • Y ENTER A "Y" FOR VEHICLE OVERLAP. PEDESTRIAN OVERLAP..... • \_ WATCHDOG..... • \_ PAGE:1 C1 PIN:93 NOT ENABLED DETECTOR RESET..... • \_ SELECT VEHICLE OVERLAP (A=1,P=16)...5 ADVANCE BEACON..... • \_ SELECT COLOR(0=RED,1=YEL,2=GRN)....2 OUT OF PHASE FLASHER..... • -CONTROLLER FLASH..... • -RUN FREE..... • \_ RESERVED..... • \_ PREEMPT..... • -SOFT PREEMPT..... • -ANY PREEMPT..... WHEN A 'Y' IS ENTERED FOR 'VEHICLE OVERLAP' • \_ COORDINATION PLAN..... THE SCREEN SHOWN ABOVE WILL APPEAR. • \_ OFFSET..... ENTER DATA AS SHOWN. • \_ PHASE CHECK..... • \_ PRESS THE 'ENT' AFTER AFTER INPUTING DATA. PHASE ON..... • \_ THEN 'ESC'. PHASE NEXT..... • \_ PRESS '+' KEY FOR OUTPUT 54 DISPLAY WILL NOW SHOW THE SPECIFIED OUTPUT ASSIGNED AS 'VEHICLE OVERLAP' AS SHOWN BELOW. PAGE:1 C1 PIN:101 VEHICLE OVERLAP ••54 ••0•0 OVERLAP "E" YELLOW • 0 DUTY CYCLE (0 = DEFAULT) (0 - 100%)...0 ••0 MODE (0=SOLID,1=FLASH).....0 SELECT ASSIGNMENT: NOT ENABLED..... • -VEHICLE PHASE..... • \_ ••-ENTER A "Y" FOR VEHICLE OVERLAP. VEHICLE OVERLAP.....Y ••Y PEDESTRIAN OVERLAP..... ••-WATCHDOG..... • \_ PAGE:1 C1 PIN:101 CONTROLLER FLASH DETECTOR RESET..... • -SELECT VEHICLE OVERLAP (A=1,P=16)...5 ADVANCE BEACON..... • \_ SELECT COLOR(0=RED,1=YEL,2=GRN)....1 OUT OF PHASE FLASHER..... • -CONTROLLER FLASH..... • Y RUN FREE..... ••-RESERVED..... • \_ PREEMPT..... • \_ SOFT PREEMPT..... • \_

> WHEN A 'Y' IS ENTERED FOR 'VEHICLE OVERLAP' THE SCREEN SHOWN ABOVE WILL APPEAR. ENTER DATA AS SHOWN. PRESS THE 'ENT' AFTER AFTER INPUTING DATA.

THEN 'ESC'.

THE OUTPUT IS SET AS CONTROLLER FLASH BY DEFAULT. THIS "Y" WILL REMAIN UNTIL THE OUTPUT IS CHANGED.

HNTB NORTH CAROLINA, P.C. 343 E. Six Forks Road, Suite 200 Raleigh, North Carolina 27609 NC License No: C-1554 (919) 546-8997

ANY PREEMPT.....

COORDINATION PLAN.....

OFFSET.....

PHASE CHECK.....

PHASE ON.....

PHASE NEXT.....

|                                             |                                   |                            |                              | PROJ              | ECT REFERENCE NO.                   | SHEET NO.       |
|---------------------------------------------|-----------------------------------|----------------------------|------------------------------|-------------------|-------------------------------------|-----------------|
|                                             |                                   |                            |                              |                   | R-5021                              | Sig. 45.8       |
|                                             |                                   |                            |                              | -                 |                                     |                 |
|                                             |                                   |                            |                              |                   |                                     |                 |
|                                             |                                   |                            |                              |                   |                                     |                 |
|                                             |                                   |                            |                              |                   |                                     |                 |
|                                             |                                   |                            |                              |                   |                                     |                 |
|                                             |                                   |                            |                              |                   |                                     |                 |
|                                             |                                   |                            |                              |                   |                                     |                 |
|                                             |                                   |                            |                              |                   |                                     |                 |
|                                             |                                   |                            |                              |                   |                                     |                 |
|                                             |                                   |                            |                              |                   |                                     |                 |
|                                             |                                   |                            |                              |                   |                                     |                 |
|                                             |                                   |                            |                              |                   |                                     |                 |
|                                             |                                   |                            |                              |                   |                                     |                 |
|                                             |                                   |                            |                              |                   |                                     |                 |
|                                             |                                   |                            |                              |                   |                                     |                 |
|                                             |                                   |                            |                              |                   |                                     |                 |
|                                             |                                   |                            |                              |                   |                                     |                 |
|                                             |                                   |                            |                              |                   |                                     |                 |
|                                             |                                   |                            |                              |                   |                                     |                 |
|                                             |                                   |                            |                              |                   |                                     |                 |
|                                             |                                   |                            |                              |                   |                                     |                 |
|                                             |                                   |                            |                              |                   |                                     |                 |
|                                             |                                   |                            |                              |                   |                                     |                 |
|                                             |                                   |                            |                              |                   |                                     |                 |
|                                             |                                   |                            |                              |                   |                                     |                 |
|                                             |                                   |                            |                              |                   |                                     |                 |
|                                             |                                   |                            |                              |                   |                                     |                 |
|                                             |                                   |                            |                              |                   |                                     |                 |
|                                             |                                   |                            |                              |                   |                                     |                 |
|                                             |                                   |                            |                              |                   |                                     |                 |
|                                             |                                   |                            |                              |                   |                                     |                 |
|                                             |                                   |                            |                              |                   |                                     |                 |
|                                             |                                   |                            |                              |                   |                                     |                 |
|                                             |                                   |                            |                              |                   |                                     |                 |
|                                             |                                   |                            |                              |                   |                                     |                 |
|                                             |                                   |                            |                              |                   |                                     |                 |
|                                             |                                   |                            |                              |                   |                                     |                 |
|                                             |                                   |                            |                              |                   |                                     |                 |
|                                             |                                   |                            |                              |                   |                                     |                 |
|                                             |                                   |                            |                              |                   |                                     |                 |
|                                             |                                   |                            |                              |                   |                                     |                 |
|                                             |                                   |                            |                              |                   |                                     |                 |
|                                             | ٦                                 |                            |                              |                   | FOR                                 |                 |
|                                             |                                   | THE SIGN                   | IAL DESIGN: 0                | 112 15<br>13-0215 |                                     |                 |
|                                             |                                   | DESIGNED                   | ): June 2017                 |                   |                                     |                 |
|                                             |                                   | SEALED:                    | 9/10/2021                    |                   |                                     |                 |
|                                             | l                                 | REVISED:                   | N/ H                         |                   |                                     |                 |
|                                             |                                   |                            |                              |                   |                                     |                 |
| Electrical Detail -                         | Sheet 8 of 9                      |                            |                              |                   |                                     |                 |
| Signal Upgrade                              |                                   | Ì                          | DOCUMEN                      | т пот             | CONSIDERED                          | FINAL           |
| FINAL DESIGN<br>ELECTRICAL AND PROGRAMMING  |                                   | ( Цожа                     |                              | L SIGN            |                                     | LETED           |
| DETAILS FOR:                                | NC 211                            | 900H)<br>+ג                | street)                      |                   |                                     |                 |
| Prepared for:                               | NC 87                             | (River                     | Road)/                       |                   | N R FESSIO                          | NA T            |
| NUMBER OF NORTH CHARLES                     | SR 1852 (R                        | obert F                    | luark Driv                   | e)                | SEAL                                |                 |
| Transie                                     | Division 03<br>PLAN DATE: June 21 | Brunswick (<br>017   REVIF | Co. Sou<br>WED BY: A.D. Klin | thport<br>ksiek   |                                     | a Sa            |
| TTS G TT TT TT TT TT TT TT TT TT TT TT TT T | PREPARED BY: A.H. Thor            | nburg Revie                | WED BY: N.R. Sim             | mons              | -DocuSigned by:                     | SIMM.           |
| Study Management                            | REVISIONS                         |                            | INIT.                        | DATE              | Natasha Simmons<br>—F6DA88DF3AD445A | 9/10/2021       |
| 750 N.Greenfield Pkwy,Garner,NC 27529       |                                   |                            |                              |                   | SIGNATURE                           | DATE<br>03-0215 |